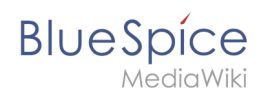

## Inhaltsverzeichnis

| 1. NutzerHandbuch:Begutachtungsprozess          | . 2 |
|-------------------------------------------------|-----|
| 2. Handbuch:Erweiterung/BlueSpiceConfigManager  | . 3 |
| 3. Handbuch:Erweiterung/BlueSpiceReview         | 22  |
| 4. Handbuch:Erweiterung/BlueSpiceReviewExtended | 32  |

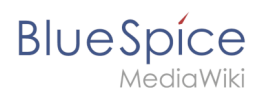

## 8.4 Begutachtung

Wenn Sie eine Seite haben, die von anderen überprüft werden muss, bevor sie veröffentlicht werden soll, können Sie den Begutachtungsprozess der Seite verwenden. Die Begutachtung kann für Seiten mit oder ohne Revisionsfunktion gestartet werden. Wenn die Revisionsfunktion für den Namensraum aktiviert ist, befindet sich die Seite im Entwurfsmodus und ist für die Bearbeitung gesperrt, bis das Enddatum der Überprüfung erreicht ist oder bis der Begutachtungsprozess abgeschlossen ist.

Während der Begutachtungsphase stimmen zugewiesene Begutachter auf der Seite ab, indem sie diese akzeptieren oder ablehnen. Wenn die Erweiterung BlueSpiceReviewExended installiert ist, kann der Workflow für die Prüfer nacheinander oder parallel ausgeführt werden und Begutachter können die Seite je nach Einstellung des Workflows bearbeiten oder nicht. Begutachter haben zudem die Möglichkeit, eine Begutachtung an einen anderen Benutzer zu delegieren.

## Anwendungsfall\: Ein einfacher Begutachtungsprozess

Anna und Phil sind für alle Inhalte der IT-Abteilung ihres Unternehmens verantwortlich. Sie haben viele Verantwortlichkeiten und sind nicht immer in der Lage, ihre IT-Wiki-Seiten selbst zu erstellen. Sie beauftragen die Praktikantin des Unternehmens, Laila, den Entwurf für die neue Urlaubsregelung zu schreiben. Sie sagen Laila, dass sie Bilder auf der Seite einfügen kann, um die Seite attraktiver zu gestalten. Laila freut sich über diese Aufgabe und macht sich sofort an die Arbeit. Anna erinnert Laila daran, Phil auf dem Laufenden zu halten und alle Bilder auf der Seite von Marketing überprüfen zu lassen.

#### Bearbeiten

#### Wiki review workflow Malik Phil Laila Anna Designer IT Spezialist Intern IT Manager fügt Kategorien hinzu, vervollständigt Korrekturlesen Erstellt einen Entwurf optimiert Bilder Arbeitsablauf von Inhalten Urlaub Urlaub Urlaub Urlaub Entwurf) (Entwurf) (Entwurf) IT, Richtlinien IT, Richtlinien IT, Richtlinien

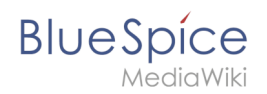

#### Der Begutachtungsprozess besteht aus den folgenden Schritten:

- Laila (Autorin): Nach Abschluss der Änderungen an einer Seite startet Laila den Begutachtungszyklus für die Seite. Laila entscheidet, dass Phil zuerst die Seite Korrektur lesen muss. Dann kann Malik aus Marketing die Bilder genehmigen. Zum Schluss gibt Anna die Erlaubnis, die Seite zu veröffentlichen. Da Anna sehr beschäftigt ist, hat Laila den Workflow auf 14 Tage eingestellt. Sie legt den Workflow so fest, dass alle Prüfer die Seite nacheinander prüfen müssen.
- 2. *Phil (erster Reviewer):* Phil liest die Seite Korrektur und fügt der Seite die richtigen Kategorien hinzu (IT, Richtlinien). Anschließend akzeptiert er die Seite über den Workflow.
- 3. *Malik (zweiter Reviewer):* Malik fügt der Seite einige professionelle Grafiken hinzu und akzeptiert die Seite über den Workflow.
- 4. *Anna (dritter Reviewer):* Anna hat keine Zeit, das Dokument zu überprüfen, da es nicht zu ihren Prioritäten gehört. Sie delegiert die Schlussabstimmung an Phil.

#### Während des Begutachtungszeitraums weist die Seite die folgenden Merkmale auf:

- Es ist für die gesamte Dauer des Begutachtungszeitraums für die Bearbeitung gesperrt. Ausnahme: Die Erweiterung *BlueSpiceReviewExtended* ermöglicht es den Überprüfern, die Seite während des Überprüfungszeitraums zu bearbeiten. In unserem Beispiel können die Prüfer Änderungen vornehmen.
- Es wird ein Seitenbanner angezeigt: "Die Seite wird aktuell begutachtet."
- Der Menüpunkt Begutachtung in den Qualitätsmanagementswerkzeugen zeigt den Hinweis "Begutachtung in Arbeit".
- Wenn ein Begutachter die Seitenwerkzeuge öffnet, wird er durch einen "Abstimmen!" Hinweis im Menüpunkt Begutachtung auf die Abstimmung aufmerksam gemacht.
- Für jeden Begutachter, der seine Begutachtung abgeschlossen hat, wird seine Aktion auf der Begutachtungsseite unter "Letzte Begutachtungsschritte" angezeigt.
- Die Seite ist auf der Spezialseite Spezial:Begutachtung aufgeführt.

### Technische Voraussetzungen

Die folgenden Erweiterungen und Konfigurationen sind Teil der Begutachtungsfunktionalität:

- Erweiterung: BlueSpiceReview
- Erweiterung: BlueSpiceReviewExtended
- Konfigurationsmanager > Erweiterungen > BlueSpiceReview / BlueSpiceReviewExtended

## Konfigurationsverwaltung

Eine freigegebene Version dieser Seite, freigegeben am 1. Oktober 2021, basiert auf dieser Version.

## Inhaltsverzeichnis

|                                  | _   |
|----------------------------------|-----|
| I Layout                         | . 5 |
| 1.1 Filteroptionen               | . 5 |
| 1.2 Einstellungen suchen         | . 6 |
| 2 Einstellungen nach Erweiterung | . 6 |
| 2.1 BlueSpiceFoundation          | . 6 |
| 2.1.1 Logo und Favicon anpassen  | . 6 |
| 2.1.2 System                     | . 8 |
| 2.2 BlueSpiceAbout               | . 8 |
| 2.3 BlueSpiceArticleInfo         | . 9 |
|                                  |     |

# Blue Spice MediaWiki

| 2.4 BlueSpiceAuthors                |
|-------------------------------------|
| 2.5 BlueSpiceAvatars                |
| 2.6 BlueSpiceBookshelf              |
| 2.7 BlueSpiceChecklist              |
| 2.8 BlueSpiceExtendedSearch         |
| 2.9 BlueSpiceExtendedStatistics     |
| 2.10 BlueSpiceInsertCategory        |
| 2.11 BlueSpicensertLink             |
| 2.12 BlueSpicePageTemplates         |
| 2.13 BlueSpicePermissionManager     |
| 2.14 BlueSpiceRSSFeeder             |
| 2.15 BlueSpiceReaders               |
| 2.16 BlueSpiceSaferEdit             |
| 2.17 BlueSpiceUEModuleBookPDF       |
| 2.18 BlueSpiceUEModuleHTML          |
| 2.19 BlueSpiceUEModulePDF           |
| 2.20 BlueSpiceUniversalExport       |
| 2.21 BlueSpiceVisualEditorConnector |
| 2.22 BlueSpiceWholsOnline           |
| 2.23 BlueSpiceExpiry                |
| 2.24 BlueSpiceReview                |
| 2.25 BlueSpiceReviewExtended        |
| 2.26 BlueSpiceFlaggedRevsConnector  |
| 2.26.1 Export                       |
| 2.26.2 Qualitätssicherung           |
| 2.26.3 Suche und Navigation         |
| 2.27 BlueSpiceSocialBlog            |
| 2.28 BlueSpiceSocialTopics          |
| 2.29 BlueSpiceMatomoConnector       |
| 3 Verwandte Themen                  |

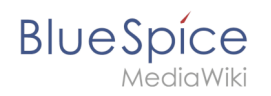

Mit der Konfigurationsverwaltung (Seite *Spezial:BlueSpiceConfigManager)* kann ein Wiki-Benutzer mit Administrator-Rechten zahlreiche Einstellungen über die Benutzeroberfläche verwalten. Sie ist über *Globale Navigation > Verwaltung > Konfigurationsverwaltung* zu erreichen.

Nützliche Einstellungen:

- Benutzeroberfläche: Pfad zu Logo und Favicon
- **System:** Erlaubte Dateiendungen (hier gibt es Server-Einschränkungen)
- Export: Freigabeinfos in Büchern, Namensraumanzeige in PDFs
- Qualitätssicherung: Einstellungen zum Begutachtungsprozess

#### Layout

#### Filteroptionen

Auf alle Einstellungen kann über die folgenden Filteroptionen zugegriffen werden.

Alle Einstellungen sind in jeder Gruppierung verfügbar:

- Funktion: Gruppiert nach Art der Funktionalität, zu der die Einstellung gehört (Suche, Verwaltung...)
- Erweiterung: Zeigt Einstellungen nach Erweiterung an
- Paket: Gruppiert nach BlueSpice Edition und Services (BlueSpice free, BlueSpice pro, Matomo)

| BlueSpice                                 | ٩ • • •                                                                                                    | Wi <sup>13</sup> |
|-------------------------------------------|----------------------------------------------------------------------------------------------------|------------------|
| 1 🗎 🗯 🌣                                   | ≡ Spezial                                                                                                    |                  |
| Alle Vorlagen                             | Konfigurationsverwaltung                                                                                                    |                  |
| Verwaltung ^                              | Funktion                                                                                                    |                  |
| Ø Über BlueSpice                          | Funktion 🖓                                                                                                    |                  |
| ✤ Konfigurationsverwaltung                | Erweiterung                                                                                                    |                  |
| & Gruppenverwaltung                       | Paket 🗾 Den Link "Über Blue Spice" im Hauptmenü anzeigen                                                                                                    |                  |
| ✤ Interwikilinks                          | Datenanalyse                                                                                                    |                  |
| Namensraum-CSS-Verwaltung                 | BiespiceArticleInfo                                                                                                    |                  |
| Namensraumverwaltung                      | Fund                                                                                                    |                  |
| Zuweisungsverwaltung                      |                                                                                                    |                  |
| 🖻 Seitenvorlagen                          | Buch  Buch  BlueSpiceAuthors  BlueSpiceAuthors  BlueSpiceAuthors  BlueSpiceAuthors  BlueSpiceAuthors BlueSpiceAuthors BlueSpi |                  |
| Rechteverwaltung                          | Inhaitsstrukturierung                                                                                                    |                  |
| <ul> <li>Datenschutzverwaltung</li> </ul> | Qualitätssicherung                                                                                                    |                  |
| A Benutzerverwaltung                      | Verwaltung     BlueSpiceExtendedSearch                                                                                                    |                  |
| Kategorieverwaltung                       | Editor Externe Dateipfade                                                                                                    |                  |
| Qualitätsmanagement Überblick             | Neuen Eintrag hinzufügen                                                                                                    |                  |
| Filter in der Konfiguratior               | sverwaltung                                                                                                    |                  |

Nachdem die Einstellungen angepasst wurden, können sie durch Klicken auf *Speichern* gespeichert oder durch Klicken auf *Zurücksetzen* verworfen werden.

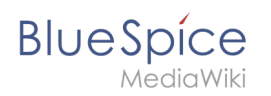

**Hinweis:** Es kann sein, dass eine Einstellung durch einen Server-Administrator festgesetzt und schreibgeschützt wurde. In diesem Fall ist die Einstellung ausgegraut und kann nicht modifiziert werden.

### Einstellungen suchen

Über der Liste der Einstellungen befindet sich eine Suchleiste. Geben Sie ein Schlüsselwort wie "logo" ein, um die entsprechende Einstellung zu finden. Die Suche gibt Einstellungen unabhängig von der aktuell ausgewählten Gruppe zurück.

**Hinweis:** Das Suchfeld muss leer sein, wenn das Filtermenü anstelle der Suche angezeigt werden soll.

| logo                                                      | I          | Zurücksetzen | Speichern |
|-----------------------------------------------------------|------------|--------------|-----------|
|                                                           |            |              |           |
| BlueSpiceFoundation                                       |            |              |           |
| Logo Pfad:                                                |            |              |           |
| /w/skins/BlueSpiceCalumma/resources/images/common/logo/bs | 3_logo.png |              |           |
|                                                           |            |              |           |
|                                                           |            |              |           |

## Einstellungen nach Erweiterung

### BlueSpiceFoundation

#### Logo und Favicon anpassen

• **Logo Pfad:** Das Logo sollte im Ordner /images Ihrer Installation gespeichert sein. Wenn Sie es im Ordner /skins Ihrer BlueSpice-Installation speichern, kann es bei einem Upgrade überschrieben werden. Hier können Sie aber auch den Pfad zu einem im Wiki hochgeladenen Bild angeben.

#### So laden Sie das Logo direkt im Wiki hoch:

- 1. **Hochladen** des Logos auf der Seite *Erweiterte Dateiliste* (*Special:ExtendedFilelist*). Dies ist ein Link unter der Navigation *Globale Aktionen*.
- 2. **Suche** nach dem Logonamen in der erweiterten Dateiliste.
- 3. Klicken Sie auf die Miniaturansicht des Logos. Dies öffnet das Logo auf einer separaten Seite.

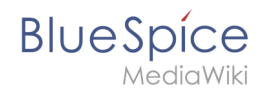

| Extended file list                            |                                  |  |  |  |
|-----------------------------------------------|----------------------------------|--|--|--|
|                                               |                                  |  |  |  |
| Filte                                         | er:                              |  |  |  |
| « < 1                                         | Page 1 of 1 $>$ $\gg$ $\bigcirc$ |  |  |  |
| Thumbnail                                     | Filename                         |  |  |  |
|                                               | LASERLINE Logo 2016.png          |  |  |  |
| <b>LASERLINE</b><br>We print it. You love it! |                                  |  |  |  |
| Logo Vorschaubild                             |                                  |  |  |  |

4. **Kopieren** des relativen Logo-Pfads aus der Adressleiste. In einer typischen Wiki-Konfiguration beginnt dieser Pfad mit /w/....

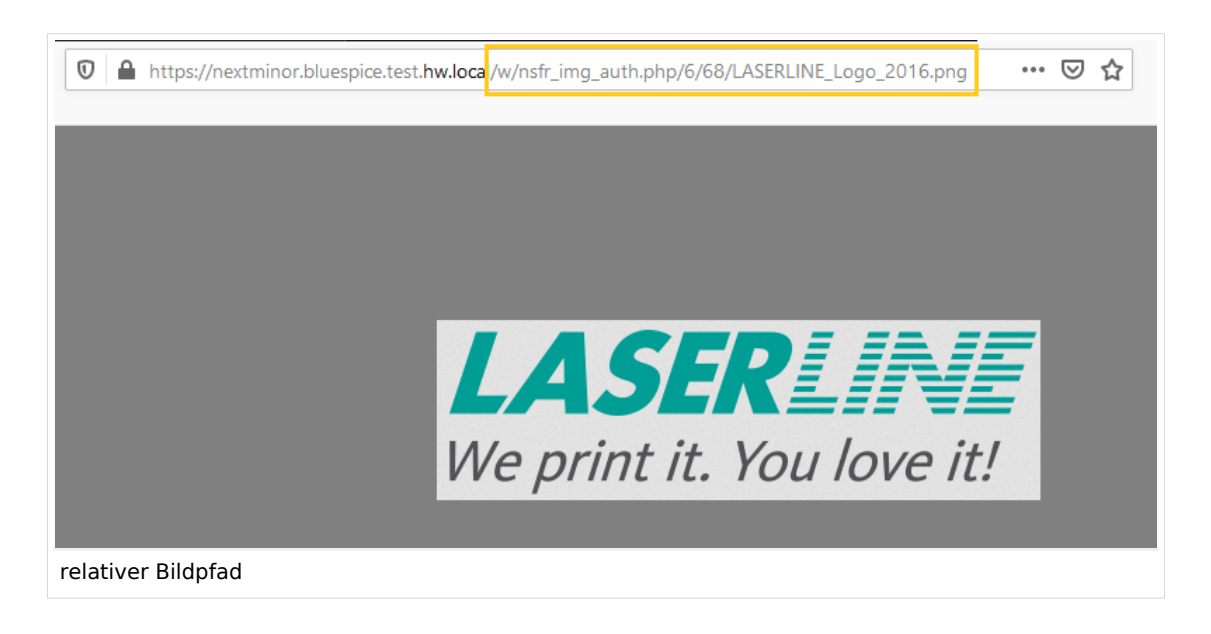

5. Fügen Sie den Pfad des Logos in das Textfeld für das Logo ein.

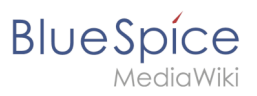

| Ext    | ension               | $\sim$ 1 |                                                   |
|--------|----------------------|----------|---------------------------------------------------|
|        | BlueSpiceFoundation  | ^        |                                                   |
|        | BlueSpiceAbout       |          | Skinning                                          |
|        | BlueSpiceArticleInfo |          | /w/nsfr img auth php/6/68/LASERLINE Logo 2016 png |
|        | BlueSpiceAuthors     |          | Favicon path:                                     |
| Logo-P | fad                  |          |                                                   |

- 6. Klicken Sie auf Speichern.
- Aktualisierem Sie die Seite (Strg+F5). Wenn das hochgeladene Logo zu groß ist, können Sie folgenden Code-Schnipsel auf der Seite *MediaWiki:Common.css* einfügen. Hier wird das Bild so skaliert, dass es der Höhe der Kopfleiste angepasst wird:

.bs-logo a {background-size: contain;}

• **Favicon-Pfad:** Das Faviconbild sollte im Ordner */images* Ihrer Installation gespeichert sein. Wenn Sie es im Ordner /skins Ihrer BlueSpice-Installation speichern, kann es bei einem Upgrade überschrieben werden. Favicon-Bilder haben die Dateierweiterung *.ico*.

#### System

- Zulässige Dateierweiterungen: Aus Sicherheitsgründen sind die Dateitypen, die Benutzer hochladen können, eingeschränkt. Hier können Sie zusätzliche Dateiformate zulassen. Wenn ein Dateiformat in der Serverkonfiguration auf die schwarze Liste gesetzt ist, kann dieser Dateityp nicht hochgeladen werden, wenn diese Dateierweiterung hier hinzugefügt wird. Weitere Informationen finden Sie unter mediawiki. org/wiki/Manual:Page\_title.
- Zulässige Bilderweiterungen: Hier werden die Standard-Webbildtypen aufgeführt. Im Allgemeinen möchten Sie das Hochladen von Bildern auf Webbilder einschränken. Unter developer.mozilla.org/en-US /docs/Web/Media/Formats/Image\_types finden Sie weitere Informationen zu Browserunterstützten Bildtypen.

#### BlueSpiceAbout

• Link "About BlueSpice" im Hauptmenü anzeigen: Zeigt oder verbirgt den Link zur Seite AboutBlueSpice in der Hauptnavigation.

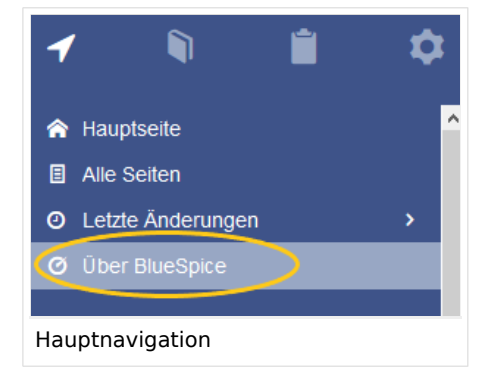

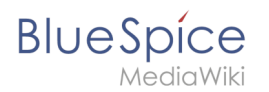

## BlueSpiceArticleInfo

*BlueSpiceArticleInfo* ist zusammen mit *BlueSpiceAuthors* Teil der *Seiteninformationen* in den Qualitätsmanagement-Werkzeugen.

• **Aktualisierungsintervall in Sekunden:** Legt die Aktualisierungsrate für den Wert "Letzte Bearbeitung" fest. Standardmäßig wird dieses Datum alle 10 Sekunden über JavaScript aktualisiert.

| BlueSpice3 a                                                                                                    |                                                                                                    | ) - | <b>●</b> <sup>•</sup> <sup>•</sup>                                                                                                 | • |
|----------------------------------------------------------------------------------------------------|----------------------------------------------------------------------------------------------------|-----|----------------------------------------------------------------------------------------------------|---|
| Seiter morritation on<br>H minden Sie auf die Seite beziegene Informationen.<br>Sette Bestrektung: vor 3 Minuten und 4 Sekunden<br>Leiter Bestrektung: vor 3 Minuten und 4 Sekunden<br>Anzeit der Andreker.<br>Auf der Seite verwendete Vorlag in<br>Keine Vorlagen verwendet<br>Kategorien<br>Motesanweikungen | Sie können ihre Qualität und Aktualität überprüfen und sehen, wie sie anderen Seiten im Wild ähneit. | ×   | <ul> <li>Seiteninformationen</li> <li>Seitenzuweisungen</li> <li>Erinnerungen</li> <li>Aktualität</li> <li>Begutachtung</li> </ul> | R |
| article info                                                                                                    |                                                                                                    |     |                                                                                                    |   |

## BlueSpiceAuthors

BlueSpiceAuthors ist zusammen mit BlueSpiceArticleInfo Teil der Seiteninformationen in den Qualitätsmanagement-Tools.

• **Autoren anzeigen:** Autoren auf der Seiteninformationsseite ein- oder ausblenden.

|                                                                              |                                                                        | ×                            | F          |                         |
|------------------------------------------------------------------------------|------------------------------------------------------------------------|------------------------------|------------|-------------------------|
| eiteninformationen                                                           | anne ike Oveliki ved Aldveliki ükereiden ved esken vis sie ender       | one College im Wilei Sharell |            |                         |
| n inden sie auf die Seite bezogene miormationen. Sie i                       | onnen inre qualitat und Aktualitat überprüfen und sehen, wie sie ander | ren Seiten im wiki anneit.   | < :        | Seiteninformationen     |
| zte Bearbeitung: vor 23 Minuten und 34 Sekunden<br>zter Bearbeiter: Testuser |                                                                        |                              | <u>^  </u> | Kategorien              |
| tahl der Aufrufe: 7                                                          |                                                                        |                              |            | Arbeitsanweisungen      |
| uf der Seite verwendete Vorlagen                                             | utoren dieser Seite                                                    |                              |            | O aitaa ay waa iyo ahaa |
| ine Vorlagen verwendet                                                       |                                                                        |                              | < ;        | Seitenzuweisungen       |
| ategorien                                                                    | Testuser (Ursprünglicher Autor)                                        |                              | <          | Erinnerungen            |
| rbeitsanweisungen                                                            | Testuser (Autor)                                                       |                              | < ,        | Aktualität              |
|                                                                              |                                                                        |                              | <          | Bequtachtung            |
|                                                                              | Seite 1 von 1                                                          |                              |            | Degutaentung            |
|                                                                              |                                                                        |                              |            |                         |
|                                                                              |                                                                        |                              |            |                         |
|                                                                              |                                                                        |                              |            |                         |
|                                                                              |                                                                        |                              |            |                         |
|                                                                              |                                                                        |                              |            |                         |
|                                                                              |                                                                        |                              |            |                         |

### BlueSpiceAvatars

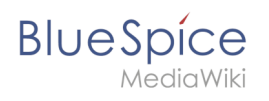

Ein Avatar-Bild wird automatisch generiert, wenn der Benutzer kein Profilbild hochlädt oder wenn er beschließt, ein Avatar-Bild in den Einstellungen zu erstellen.

- Generator
  - InstantAvatar: Erzeugt ein Avatar-Bild basierend auf den Initialen des echten Namens oder des Benutzernamens
  - Identicon: Erzeugt ein Avatar-Bild basierend auf Teilen der IP-Adresse des Benutzers.

|                      | Profilbild ändern                                 |
|----------------------|---------------------------------------------------|
| He Profilbild ändern | Bild hochladen                                    |
|                      | Durchsuchen Hochladen Zurückset                   |
|                      | C Ein Bild auf dem Wiki oder die URL eines Bildes |
|                      | Speichern                                         |
|                      | Benutzerbild automatisch generieren               |
|                      | Name Densteachild annuine                         |
|                      |                                                   |
|                      |                                                   |

### **BlueSpiceBookshelf**

- Eine Blätterfunktion für Bücher nach dem Inhalt anzeigen: Zeigt vorwärts/zurück-Schaltflächen am Ende jeder Buchseite an.
- Eine Blätterfunktion für Bücher vor dem Inhalt anzeigen: Zeigt vorwärts/zurück-Schaltflächen am Beginn jeder Buchseite an.

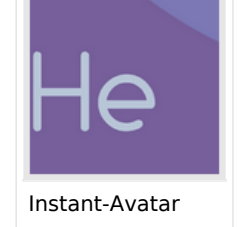

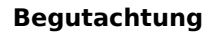

Weiter >

#### Benutzerhandbuch

< Zurück

BlueSpíce

MediaWiki

## 3. Konzepte

) vor 3 Monaten zuletzt von MLR bearbeitet

🟠 Beobachten 🛈 Keine Statusinformatio

#### Das Wiki-Seitenmodell

Jede installierte Instanz eines Wikis besteht aus verschiedenen Seitentypen. Jeder Seitentyp hat eine bestimmte Funktion im Wiki und enthält daher verschiedene Elemente, die hier beschrieben werden.

#### Wiki-Instanz

Eine Wiki-Instanz weist die folgenden Hauptmerkmale auf:

- Es hat eine eigene Konfiguration
- Es hat einen eigenen Datenspeicher mit
  - eigene Datenbank (für Seiten, Benutzer, Benutzer <-> Gruppen, Benutzereinstellungen, ...)
  - eigenes Dateirepo (für hochgeladene Dateien)
- Es kann Teil einer Wiki-Farm sein

| < Zurück                  | Weiter > |
|---------------------------|----------|
| Umblättern von Buchseiten |          |

 Den angezeigten Titel aus der Buchquelle f
ür den Artikel verwenden: Zeigt den Titel aus der Buchnavigation als Seitentitel anstelle des Seitennamens an.

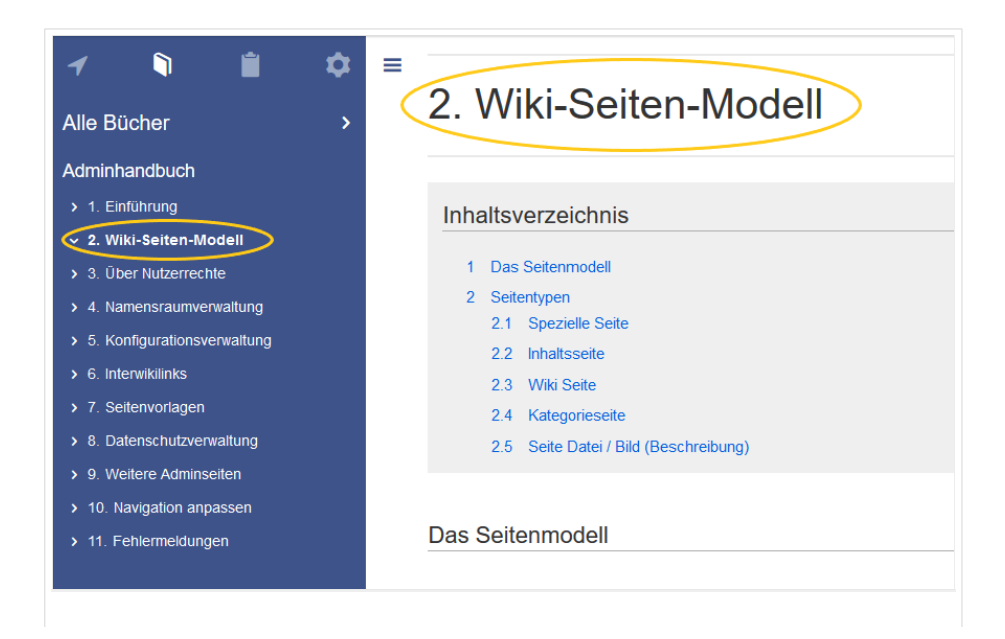

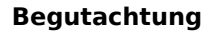

Buchtitel anzeigen

**Hinweis:** Wenn die Seite zusätzlich ein "Displaytitle"-Etikett enthält, wird anstelle des Buchtitels der Anzeigetitel der Seite angezeigt.

- Stellen Sie dem Inhaltsverzeichnis und den Überschriften des Artikels die Buchnummer voran
- Unterdrückt das Namespace-Präfix von Buchartikeln in der Ausgabe

## BlueSpiceChecklist

BlueSpíce

 Checklistenänderungen als geringfügige Änderungen markieren: Wenn diese Einstellung aktiviert ist, werden Änderungen an einer Checkliste (z.B. Aktivieren eines Kontrollkästchens) im Ansichtsmodus als geringfügige Änderungen protokolliert. Wenn diese Einstellung inaktiv ist, wird eine Änderung der Checkliste als normale Version aufgezeichnet.

| • (cur   prev)                                                                              |   |
|---------------------------------------------------------------------------------------------|---|
| (2,820 bytes) (+9) (Unchecked checkbox #1) (rollback 6 edits   undo) (Tag: Checklist change | ) |
| kleinere Bearbeitung                                                                        |   |

### BlueSpiceExtendedSearch

- **Externe Dateipfade**: Externe Speicherorte, von denen aus nach Dateien gesucht und indiziert werden soll. Diese Speicherorte werden in Schlüssel/Wert-Paaren aus physischem Pfad und URL-Präfix eingegeben.
  - <sup>O</sup> *Physischer Pfad:* Speicherpfad. Für gemountete Laufwerke, zum Beispiel: *X:*|*Documents*
  - URL-Präfix: Alle Dateien, die vom indizierten physischen Speicherort aus indiziert wurden, werden in den Suchergebnissen mit einem Präfix versehen. Es sollte verwendet werden, wenn Dateien von einem Webserver verfügbar sind.

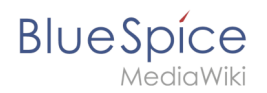

#### Beispiele für externe Dateipfade

| Beispieldatei                                                            | Physik.<br>Pfad                             | URL Präfix                                         | Link in Ergebnisliste                                                        |
|--------------------------------------------------------------------------|---------------------------------------------|----------------------------------------------------|------------------------------------------------------------------------------|
|                                                                          |                                             | file:///S:/                                        | file:///S:/Vertrieb/Info/Glossar.pdf                                         |
| S:\Vertrieb\Info\Glossar.pdf                                             | S:\                                         | https://sharepoint<br>/Vertrieb/<br>Dokumente/     | https://sharepoint/Vertrieb/<br>Dokumente/Vertrieb/Info/Glossar.<br>pdf      |
|                                                                          |                                             | https://intranet<br>/showdocs<br>inline.aspx?path= | https://intranet/showdocsinline.<br>aspx?<br>path=/Vertrieb/Info/Glossar.pdf |
| /var/www/bluespice/w<br>/mounted_<br>share/Vertrieb/Info/Glossar.<br>pdf | /var/www/bluespice<br>/w/<br>mounted_share/ |                                                    | https://wiki.company.local/w<br>/mounted_<br>share/Vertrieb/Info/Glossar.pdf |

• **Einfache Autovervollständigung verwenden:** erzwingt eine kompaktere Autovervollständigung (1-Spalten-Layout, keine Miniaturvorschau).

|   | Q Konfigu                              |   | 8 |
|---|----------------------------------------|---|---|
| _ | Suche Konfigurieren                    | ^ |   |
|   | Robotskonfiguration                    |   |   |
|   | Konfiguration                          |   |   |
|   | Artikel Erstellen und Konfigurieren    |   |   |
|   | Erste Schritte-Login und Konfiguration |   |   |
|   | Systemkonfigurationen                  |   |   |
|   | Referenz:Konfigurationsverwaltung      |   |   |
|   | Seite "Konfigu" erstellen              |   |   |
|   | Q Volitextsuche                        | ~ |   |
| k | ompakte Autovervollständigung          |   |   |

- **Automatisch eingestellter Sprachfilter**: Gibt Suchergebnisse für einen Benutzer nur in der Sprache des Benutzers zurück. Benutzer können ihre Sprache in ihren Benutzereinstellungen einstellen.
- **Muster ausschließen:** Dateien an externen Speicherorten können aufgrund von Mustern mit regulären Ausdrücken von der Suche ausgeschlossen werden.

## BlueSpiceExtendedStatistics

- **Diese Benutzer ausschließen:** Einige Benutzergruppen wie WikiSysop können die Statistiken verzerren, z. B. die Statistiken für Suchanfragen oder weil sie automatisierte Wartungsaufgaben ausführen. Diese Arten von Benutzergruppen können aus den statistischen Ergebnissen ausgeschlossen werden.
- **Maximale Anzahl von Intervallschritten:** Legt die Größe der x-Achse für die Ergebnisse fest. Wählen Sie für einige Tage das Intervall *Tag* oder *Kalenderwoche* aus, für Zeiträume über ein Jahr *Monat* oder *Jahr*. Wenn Sie für Ihre Abfrage keine Ergebnisse erhalten, versuchen Sie, das Intervall entsprechend anzupassen.

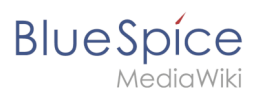

## BlueSpiceInsertCategory

- Kategorie mit ihren übergeordneten Kategorien einfügen
- Kategorien einer Seite im Hochladedialog voreinstellen

## BlueSpicensertLink

- Nicht zugeordnete Links zulassen
- Zulässige Speicherorte für externe Dateien
  - O Dateisystempräfix
    - Web-zugängliches Präfix:

## BlueSpicePageTemplates

- **Zielnamensraum erzwingen:** Die Seitenvorlage wird immer im Zielnamensraum erstellt, unabhängig davon, welcher Namensraum während der Seitenerstellung angegeben wird.
- **Standardvorlagen ausblenden:** Entfernt die Standardvorlage *Leere Seite* von der Auswahl der Seitenvorlagen beim Erstellen einer neuen Seite.

## BlueSpicePermissionManager

• **Sicherungslimit:** Legt die Anzahl der Sicherungen für den Berechtigungsmanager fest. Jedes Mal, wenn die Seite *Special:PermissionManager* gespeichert wird, wird ein Backup erstellt. Wenn das Sicherungslimit auf 5 festgelegt ist, werden die letzten fünf Versionen der Berechtigungskonfiguration als Sicherungen gespeichert.

## BlueSpiceRSSFeeder

- **URL Whitelist:** Externe RSS Feeds müssen hier von einem Administrator hinzugefügt werden, bevor sie auf einer Wikiseite angezeigt werden können.
- **Maximale Zahl erlaubter Weiterleitungen:** When irgendeine der in der Whitelist aufgeführten Feed-URLs auf einer Weiterleitung basiert, muss die Zahl der Weiterleitungen nach oben angepasst werden (normalerweise auf 1 oder 2).

| Erweiterung       | ~ I       | I Zurücksetzen Speichern                                                                                      |
|-------------------|-----------|----------------------------------------------------------------------------------------------------|
| BlueSpicePageTen  | nplates ^ |                                                                                                    |
| BlueSpicePermissi | ionMa     | Verwaltung                                                                                                    |
| BlueSpiceRSSFee   | der       |                                                                                                    |
| BlueSpiceReaders  |           | https://blog.bluespice.com/feed/ X https://blog.hallowelt.com/feed/ X Maximale Zahl erlaubter Weiterleitungen |
| BlueSpiceSaferEdi | t         | - 0 +                                                                                                    |
| BlueSpiceUEModu   | leBoo     |                                                                                                    |
| BlueSpiceUEModu   | leHTML    |                                                                                                    |
| Einstellungen     | für exte  | rne RSS-Feeds.                                                                                                |

## BlueSpiceReaders

• Anzahl der anzuzeigenden Besucher: Legt die Anzahl der letzten Leser fest, die in den Seiteninformationen der Qualitätsmanagement-Werkzeuge angezeigt werden.

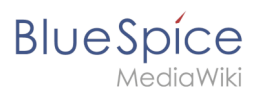

| Seiteninformationen                                                                           |                                                                                 |
|-----------------------------------------------------------------------------------------------|---------------------------------------------------------------------------------|
| Hier finden Sie auf die Seite bezogene Informationen. Sie können ihre Quali                   | tät und Aktualität überprüfen und sehen, wie sie anderen Seiten im Wiki ähnelt. |
| Letzte Bearbeitung: vor 2 Sekunden<br>Letzter Bearbeiter: Helpdesk<br>Anzahl der Aufrufe: 266 |                                                                                 |
| Auf der Seite verwendete Vorlagen                                                             | Autoren dieser Seite                                                            |
| Box Links Box Note                                                                            | • · · · · · · · · · · · · · · · · · · ·                                         |
| Ähnliche Seiten                                                                               | Lsireta (Ursprunglicher Autor)                                                  |
| BlueSpiceConfigManager Erweiterung/BlueSpiceAuthors                                           | He Helpdesk (Autor)                                                             |
| Nach Inhalten suchen BlueSpiceExtendedSearch                                                  |                                                                                 |
| Kategorien                                                                                    | Mink-rodrigue (Autor)                                                           |
| Implizite Kategorien ?                                                                        | FB Fbaeckmann (Autor)                                                           |
| Seiten mit defekten Dateilinks                                                                |                                                                                 |
| Leser dieser Seite                                                                            | PT P technik (Autor)                                                            |
| MG Mglaser                                                                                    | Lsireta (Autor)                                                                 |
| PT P technik                                                                                  | ≪ <   Seite 1 von 1   > ≫   C                                                   |
| Fbaeckmann                                                                                    |                                                                                 |
| Seitenleser                                                                                   |                                                                                 |
|                                                                                               |                                                                                 |

### BlueSpiceSaferEdit

- Intervall zur Suche nach konkurrierenden Bearbeitungen: Zeit in Sekunden, in der die gleichzeitige Seitenbearbeitung überprüft wird.
- Name des aktuellen Bearbeiters anzeigen: Zeigt den aktuellen Bearbeiter als Hinweis auf der Seite an.

#### BlueSpiceUEModuleBookPDF

- Inhaltsverzeichnis
  - Nur Artikelüberschriften (entsprechend Nummerierung eingerückt): Zeigt nur die Artikeltitel im PDF-Inhaltsverzeichnis an.

| Inhaltsverzeichnis     |    |
|------------------------|----|
| 1 Einführung           | 3  |
| 2 Wiki-Seiten-Modell   | 4  |
| 3 Über Nutzerrechte    |    |
| 3.1 Gruppenverwaltung  | 17 |
| 3.2 Rechteverwaltung   | 19 |
| 3.3 Benutzerverwaltung | 25 |
| 4 Namensraumverwaltung |    |

Inhaltsverzeichnisse der Artikel einbetten (Keine Einrückung der Artikelüberschriften):
 Zeigt das Inhaltsverzeichnis für jeden Artikel im Hauptinhaltsverzeichnis der PDF an.

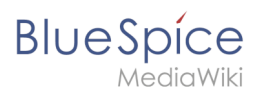

#### Inhaltsverzeichnis

|    | 1 Einführung                                        | 5 |
|----|-----------------------------------------------------|---|
|    | 2 Wiki-Seiten-Modell                                | 6 |
|    | 1 Das Seitenmodell                                  | 6 |
|    | 2 Seitentypen                                       | 7 |
|    | 2.1 Spezielle Seite                                 | 7 |
|    | 2.2 Inhaltsseite                                    | 7 |
|    | 2.3 Wiki Seite                                      | в |
|    | 2.4 Kategorieseite                                  | в |
|    | 2.5 Seite Datei / Bild (Beschreibung)               | в |
|    | 3 Über Nutzerrechte                                 | 9 |
|    | 1 Eine Einführung in die Rechteverwaltung           | 9 |
|    | 2 Anwendungsfall: Abteilungsinformationen verwalten | D |
|    | 3 Verwandte Informationen                           | в |
|    | 3.1 Namensräume                                     | в |
|    | 3.2 Berechtigungsmanager                            | в |
|    | 3.3 Gruppenmanager                                  | в |
| Ar | tikel-Inhaltsverzeichnisse einbetten                |   |

## BlueSpiceUEModuleHTML

• Namensraum im HTML ausblenden: Den Namensraum im HTML-Titel nicht anzeigen.

**Hinweis:** Wenn die Seite ein "displaytitle" -Tag in der Seitenquelle enthält, wird der Titel der Seitenanzeige angezeigt und diese Einstellung hat keine Auswirkung.

## BlueSpiceUEModulePDF

• **Namensraum im PDF ausblenden:** Den Namensraum im PDF-Titel nicht anzeigen.

|            | Inhal                 | ltsverzeichnis |
|------------|-----------------------|----------------|
| 1 Über die | e Gruppenverwaltung   | 1              |
| 2 Funktio  | nalität               |                |
| 3 Rollen u | Ind Benutzer zuweisen |                |
| 4 Verwan   | dte Themen            | 3              |

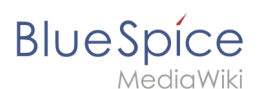

**Hinweis:** Wenn die Seite ein "displaytitle" -Tag in der Seitenquelle enthält, wird der Titel der Seitenanzeige angezeigt und diese Einstellung hat keine Auswirkung.

## BlueSpiceUniversalExport

- Metadaten (Standard, JSON): Zusätzliche Daten, die im JSON-Format an die Rendering-Vorlage übergeben werden sollen. Diese Daten können in der Exportvorlage verwendet werden. Die Vorlage selbst wird serverseitig gepflegt.
- **Metadaten (Überschreiben, JSON)**: Ermöglicht das Überschreiben von Standarddaten, die im JSON-Format an die Rendering-Vorlage gesendet werden. Standardmäßig festgelegte Werte können mit dieser Option überschrieben werden.

## BlueSpiceVisualEditorConnector

- VisualEditor für BlueSpice-Erweiterungen aktivieren
- Konfigurationsvariable zur Verwendung eines vereinfachten Speichervorgangs
- Upload-Typ
  - Original: Hier wird eine Bestätigung über die Rechte zur Verwendung/ Upload eingeholt, Dateiname und Namensraum der Datei kann geändert werden, eine Kategorie kann vergeben werden und es MUSS eine Beschreibung für die Datei angegeben werden.
  - Einfach: Hier wird keine Bestätigung über erforderliche Rechte eingeholt, der Name und der Namensraum kann geändert werden, eine Beschreibung und eine Kategorie kann, muss aber nicht angegeben werden.
  - Ein Klick: Hier wird keine Bestätigung über erforderliche Rechte eingeholt, das Bild kann nicht umbenannt werden und auch keine Kategorie zugewiesen bekommen. Lediglich der Namensraum kann, muss aber vor dem Upload nicht angepasst werden.

## BlueSpiceWhoIsOnline

- Zeit, nach der ein inaktiver Benutzer nicht mehr als Online angezeigt wird (Sekunden): Nach dieser Zeit in Sekunden ohne Aktivität gilt der Nutzer als offline.
- Aktualisierungsintervall in Sekunden: So oft in Sekunden wird die Anzeige aktualisiert.

## BlueSpiceExpiry

- Veraltete Seiten im PDF mit einem Wasserzeichen markieren: Zeigt das Wasserzeichen für abgelaufene Seiten in PDFs an.
- Veraltete Seiten im Druck mit einem Wasserzeichen markieren: Zeigt das Wasserzeichen für abgelaufene Seiten an, wenn eine Seite gedruckt wird.
- Veraltete Seiten mit einem Wasserzeichen markieren: Zeigt ein Wasserzeichen auf der Seite selbst an.

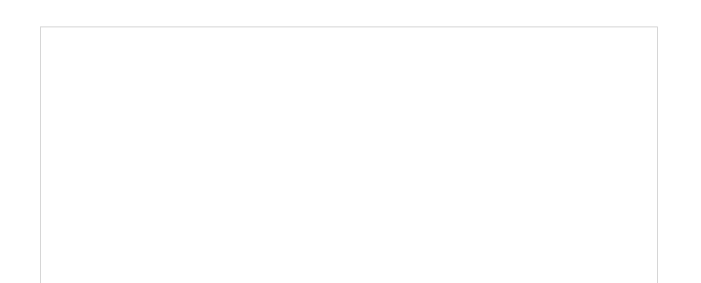

| BlueSpice |                                                                                                    |  |
|-----------|----------------------------------------------------------------------------------------------------|--|
|           | Banner verwaltet werden, die verschiedenen Seiten zugewiesen werden. Dadurch kann die Werbung gezielt auf bestimmten Seiten<br>geschaltet werden. Eine Auswertung ist ebenfalls möglich.<br>Zusätzlich zu den Werbebannem ist es auch möglich Verzeichnisse, z.B. für Dienstleister, anzulegen und zu verwaten. Genau wie die<br>Werbebanner lassen sich diese für Seiten aktiveren, dies selbst (estgelegt) werden können. |  |
|           | Technischer Hintergrund                                                                                                    |  |
|           | RentALink besteht aus zwei Spezialseiten: der RentALink Verwaltung und der RentALink Kundenverwaltung, Hierüber werden die<br>Einfräge und Banner gesteuert.                                                                                                    |  |
|           | Wo finde ich die Funktion RentALink?                                                                                                    |  |
|           | Rufen sie die Übersicht der Spezialseiten auf. Her finden Sie unter dem Abschnit "BlueSpice" die zwei Spezialseiten:<br>• RentALink Kunderwerwaltung: Verwaltung der Kunden (spezial:RentALink_Rundermanagez)                                                                                                    |  |
|           | RenALink Verwaltung Verwaltung der Werbebanner und Verzeichniseinträge in Zugehörigkeit zu einem Kunden     (Sperial:RentALink_Manager)                                                                                                    |  |
|           | Wasserzeichen                                                                                                    |  |

#### BlueSpiceReview

• Eine Begutachtung kann nur durch ihren Besitzer verändert werden: Wenn deaktiviert, kann jeder Benutzer mit edit-Rechten einen Workflow aktualisieren.

#### BlueSpiceReviewExtended

• **Begutachtung wird in die Versionsgeschichte geschrieben:** Workflow-Abstimmungen werden in der Versionsgeschichte angezeigt.

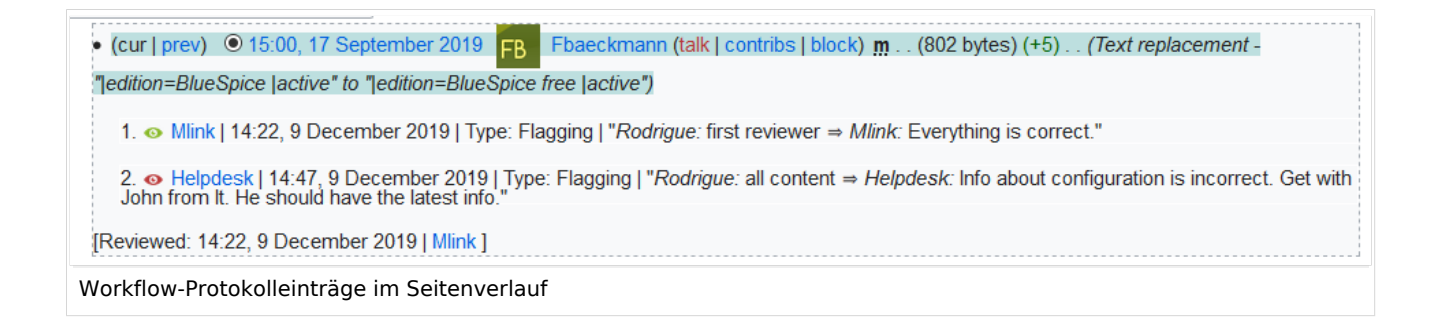

### BlueSpiceFlaggedRevsConnector

#### Export

Die Exporteinstellungen wirken sich darauf aus, wie die Seiten eines Buches beim PDF-Export generiert werden.

• **Bookshelf: Liste mit Freigabekommentaren zeigen:** Zeigt am Anfang des PDFs eine Liste der PDF-Seiten an, die eine freigegebene Version haben. Wenn der Begutachter beim Akzeptieren der Seite keinen Kommentar angegeben hat, ist das Feld *Freigabekommentar* leer.

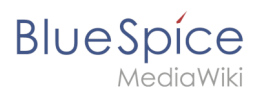

|    | Freigegebe     | ne Seiten                 |                   |  |
|----|----------------|---------------------------|-------------------|--|
|    | Freigabedatum  | Seite                     | Freigabekommentar |  |
|    | 27.08.2019     | Erstellung eines Angebots |                   |  |
|    | 08.08.2019     | Einführung                |                   |  |
| Li | iste freigegeb | ener Seiten               |                   |  |

• **Bookshelf: Liste von nicht freigebenen Seiten zeigen**: Zeigt am Anfang des PDFs eine Liste mit den PDF-Seiten an, die lediglich als Erstentwurf existieren und keine freigegebene Version haben.

| Nichtfreigegebene Seiten | gebene Seiten |  |
|--------------------------|---------------|--|
| Checklisten              |               |  |
| Seiten im Erstentwurf    |               |  |
|                          |               |  |

• **Bookshelf: Liste von Seiten ohne FlaggedRevs-Information zeigen**: Zeigt am Anfang des PDFs eine Liste mit den PDF-Seiten an, die keinen Freigabemechanismus haben.

| Einführung               |  |  |
|--------------------------|--|--|
| Wiki-Seiten-Modell       |  |  |
| Über Nutzerrechte        |  |  |
| Gruppenverwaltung        |  |  |
| Rechteverwaltung         |  |  |
| Benutzerverwaltung       |  |  |
| Namensraumverwaltung     |  |  |
| Konfigurationsverwaltung |  |  |
| Interwikilinks           |  |  |
| Seitenvorlagen           |  |  |
| Datenschutzverwaltung    |  |  |
| Weitere Adminseiten      |  |  |
| Navigation anpassen      |  |  |
| Fehlermeldungen          |  |  |

• **UEModulePDF: Informationen über Freigabestatus unterhalb der Überschrift anzeigen:** Druckt den Zeitstempel für die letzte freigegebene Version unter der Überschrift im PDF aus (Datum der Freigabe und Datum der letzten Bearbeitung vor der Freigabe).

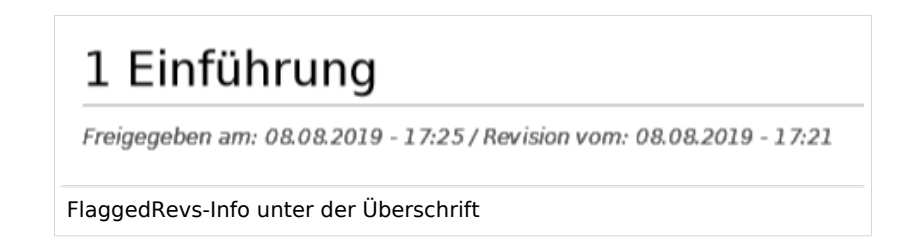

## BlueSpíce MediaWiki

#### Qualitätssicherung

- Die Seite automatisch als freigegeben markieren, wenn die Begutachtung erfolgreich abgeschlossen wurde: Beim erfolgreichen Abschluss der Begutachtung wird die Entwurfsseite freigegeben.
- Die Begutachtung einer Seite löschen, wenn diese als freigegeben markiert wurde: Der Workflow wird gelöscht. (nur bis Version 3.1.)
- Entwurfsseiten für folgende Gruppen anzeigen:
  - <sup>O</sup> Wenn die Gruppe *user* aus der Konfiguration von *BlueSpiceFlaggedRevs* entfernt wurde, können Benutzer in dieser Gruppe Entwurfsversionen nicht sehen, wenn sie in einem Überprüfungsprozess als Überprüfer hinzugefügt werden. In diesem Fall können nur Benutzer mit der Berechtigung *sysop* und *reviewer* auf Entwürfe zugreifen, sofern keine anderen Gruppen angegeben sind.
  - <sup>O</sup> Wenn die Gruppe *user* entfernt wurde und andere Gruppen, z.B. *editor*, Entwurfsversionen sehen sollen, müssen Sie sie zur Konfiguration hinzugefügt werden. Wenn im Konfigurationsfeld keine Benutzergruppen angegeben sind, sehen nicht einmal Überprüfer und Sysops-Benutzer eine visuelle Statusanzeige einer Seite. Sie können stattdessen über das Revisionsprotokoll der Seite auf Entwürfe zugreifen.

#### Suche und Navigation

• Nur freigegebene Versionen indizieren: Entwurfsversionen werden aus den Suchergebnissen ausgeschlossen. Wenn eine Seite keine stabile Version hat, wird sie nicht als Suchergebnis angezeigt.

## BlueSpiceSocialBlog

• **Teasertext für Blogeinträge in der Timeline verwenden:** Wenn Sie einen Blogeintrag erstellen, können Sie einen Teasertext dafür erstellen, indem Sie im Blogeintragsformular auf das Zahnradsymbol klicken. Wenn diese Einstellung aktiviert ist, wird der Teasertext auf der Seite *Special:Timeline* anstelle des ersten Teils des Inhalts angezeigt.

| Teol                                                                                                    |
|----------------------------------------------------------------------------------------------------|
| ISO 7010 Symbole                                                                                                |
| Iso for symbole                                                                                                 |
|                                                                                                    |
|                                                                                                    |
| Bitte beachten Sie die ISO 2010 Grafikstandards wenn Sie in Ihren Handbüchern Symbole<br>verwenden.             |
| Wir sehen immer noch viele veraltete Bilder und werden Dokumente mit falschen Bildern als veraltet<br>makieren. |
| Bei Fragen wenden Sie sich bitte an ihr Dokumentationsteam                                                      |
| Teaser<br>Seiten, die nicht mit ISO 2010 konform sind, werden als veraltet gekennzeichnet.                      |
| ×Hauptseite ×                                                                                                   |
| Abbrechen Posten                                                                                                |
| olog teaser text                                                                                                |

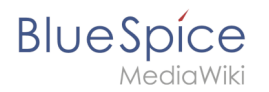

## BlueSpiceSocialTopics

• Alle Diskussionsseiten automatisch erstellen. Wenn ein Benutzer das erste Diskussionsthema für eine Seite über den Link im Seitenfuß einer Wiki-Seite erstellt, wird zuerst automatisch die benötigte Diskussionsseite erstellt.

| Anhänge                    | + |
|----------------------------|---|
| Diskussionen               | + |
| Diskussionsthema erstellen |   |

Es wird die Meldung "Diese Diskussionsseite wurde automatisch erstellt" angezeigt auf der Diskussionsseite eingefügt.

| Sandkasten                                         |  |
|----------------------------------------------------|--|
| Diese Diskussionsseite wurde automatisch angelegt. |  |
| Neues Thema  Fingfehien (0)  Nicht mehr beobachten |  |
| automatisch erstellte Diskussionsseite             |  |

Wenn diese Einstellung deaktiviert ist, wird der Benutzer zuerst zur Standardseite "Seite erstellen" weitergeleitet

### BlueSpiceMatomoConnector

• **Site ID:** Matomo ID des Wikis. Sie finden die Site-ID als URL-Parameter in der Adressleiste des Browsers, wenn Sie bei Matomo angemeldet sind.

| date=last7.=range&idSite=13 |  |
|-----------------------------|--|
| matomo site ID              |  |

- Basis-URL: Die URL zu Ihrer Matomo-Installation.
- **Opt-out-Link in Fußzeile anzeigen:** Zeigt einen Link in Ihrer Wiki-Fußzeile an, der normalerweise als *Analysedienst* bezeichnet wird.

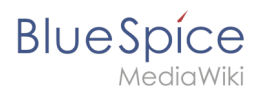

| Datenschutz     | Impressum | Nutzungsbedingungen | Cookie-Zustimmung ändern | Analysedienste |
|-----------------|-----------|---------------------|--------------------------|----------------|
| Links in der Fu | ıßzeile   |                     |                          |                |
|                 |           |                     |                          |                |

Auf der Analysedienstseite gibt es ein Kontrollkästchen, mit dem ein Benutzer die Verfolgung für Analysezwecke deaktivieren kann.

Sie haben die Möglichkeit zu verhindern, dass von Ihnen hier getätigte Aktionen analysiert und verknüpft werden. Dies wird Ihre Privatsphäre schützen, aber wird auch den Besitzer daran hindern, aus Ihren Aktionen zu lernen und die Bedienbarkeit für Sie und andere Benutzer zu verbessern.

🗹 Ihr Besuch dieser Website wird aktuell von der Matomo Webanalyse erfasst. Diese Checkbox abwählen für Opt-Out.

Kontrollkästchen zum Deaktivieren von Matomo

## Verwandte Themen

Referenz:ConfigManager

## Begutachtungen

Eine freigegebene Version dieser Seite, freigegeben am 24. November 2021, basiert auf dieser Version.

**BlueSpiceReview** ist ein Workflow-Tool für MediaWiki. Es ermöglicht das Einrichten eines Prozesses zum Überprüfen von Änderungen bestimmter Seiten durch einen oder mehrere Begutachter.

## Inhaltsverzeichnis

| 1 Begutachtungsseite       | . 24 |
|----------------------------|------|
| 2 Begutachtung starten     | . 24 |
| 3 Vorlagen                 | 25   |
| 3.1 Vorlage verwalten      | 25   |
| 3.1.1 In BlueSpice 3.2     | . 26 |
| 3.1.2 In BlueSpice 3.1     | . 28 |
| 3.2 Anwenden einer Vorlage | . 29 |
| 3.3 Vorlage löschen        | . 29 |

# Blue Spice MediaWiki

#### Begutachtung

| 4 Abstimmungen                       | 29 |
|--------------------------------------|----|
| 4.1 Ablehnungen                      | 30 |
| 5 Übersichtsseite für Begutachtungen | 30 |
| 6 Berechtigungen                     | 31 |
| 7 Konfiguration                      | 31 |
| 8 Verwandte Themen                   | 31 |

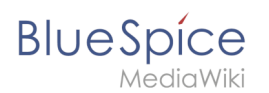

## Begutachtungsseite

Die Informationen zur Begutachtung einer Seite sind über das Flyout *Begutachtung* in den Qualitätsmanagement-Werkzeugen zu sehen. Wenn eine Begutachtung läuft, sehen Benutzer ein Formular, in dem sie ihre Stimmen abgeben können. Hier lassen sich auch die Workflow-Einstellungen ausklappen.

| BlueSpice                                                                                                    | 2                                                                  | Ø •                                   | •                          | Ĩ WP                                    |
|----------------------------------------------------------------------------------------------------|--------------------------------------------------------------------|---------------------------------------|----------------------------|-----------------------------------------|
| Begutachtungsprozess<br>Hier können Sie Nutzer einladen, den aktuellen Inhalt dieser Seile zu überp                                                                                                    | rüfen. Außerdem kann man hier den Begutachlungprozess verwalten un | d den aktuellen Status kontrollieren. | ×                          | <ul> <li>Seiteninformationen</li> </ul> |
| Begutachtungsprozess                                                                                                    |                                                                    |                                       | $\bigcirc$                 | <ul> <li>Seitenzuweisungen</li> </ul>   |
| Startdatum: 04.04.2019                                                                                                    |                                                                    |                                       |                            | < Erinnerungen                          |
| Enddatum: 11.04.2019                                                                                                    |                                                                    |                                       |                            | < Aktualität                            |
| Type: Freigabe                                                                                                    |                                                                    |                                       | (                          | < Begutachtung                          |
|                                                                                                    |                                                                    |                                       | Tabelle exportieren $\lor$ |                                         |
| Status Begutachter                                                                                                    | Kommentar                                                          | Delegiert an                          | Aktionen                   |                                         |
| Einstellunger: Segutachter kann Seite bearbeiten<br>Rehenfolge der Begutachter einhalten<br>Begutachtung neu starten, wenn ein Begutachter ablehnt<br>Vorlage: Lader V<br>Republichtung starten<br>Letzte Begutachtungsschrifte<br>Beher hat die Seite noch niemand begutachtet. |                                                                    |                                       |                            |                                         |
| Begutachtungsseite                                                                                                    |                                                                    |                                       |                            |                                         |

## Begutachtung starten

Alle Benutzer mit ausreichenden Berechtigungen können eine Begutachtung starten.

| BlueSpice3                                                                                                    | Q                                                                 |                                                                 | 0· •·                             | Ĩ @P                                                                                                  |
|----------------------------------------------------------------------------------------------------|-------------------------------------------------------------------|-----------------------------------------------------------------|-----------------------------------|----------------------------------------------------------------------------------------------------|
| Begutachtungsprozess<br>Hier können Sie Nutzer einladen, den aktuellen Inhal                                                                                        | lt dieser Seile zu überprüfen. Außerdem kann man hier den Begulac | chlungprozess verwalten und den aktuellen Status kontrollieren. | ×                                 | <ul> <li>Seiteninformationen</li> </ul>                                                               |
| Begutachtungsprozess<br>Stantstum: 04.04.2019 EEE<br>Enddatum: 11.04.2019 EEE<br>Type: Freigabe V                                                                   |                                                                   |                                                                 | $\otimes$                         | <ul> <li>Seitenzuweisungen</li> <li>Erinnerungen</li> <li>Aktualität</li> <li>Begutachtung</li> </ul> |
| Status Begutachter                                                                                                    | Kommentar                                                         | Delegiert an                                                    | Tabelle exportieren V<br>Aktionen |                                                                                                    |
| Einstellungen: V Begutachter kann Seite bearbeite<br>V Reihenfolge der Begutachter einh<br>V Begutachtung neu starten, wenn<br>Vortage: V L<br>Begutachtung starten | en<br>halten<br>ein Begulachter ablehnt<br>anden V                |                                                                 | Läschen                           |                                                                                                    |
| Letzte Begutachtungsschritte                                                                                                    |                                                                   |                                                                 |                                   |                                                                                                    |
| Begutachtung starten                                                                                                    |                                                                   |                                                                 |                                   |                                                                                                    |

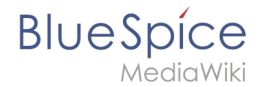

#### Mögliche Einstellungen:

- Startdatum Datum, an dem die Begutachtung beginnt.
- Enddatum Datum, an dem die Begutachtung abläuft und diese Seite als überprüft gilt, auch wenn keine Aktion von Begutachtung stattgefunden hat.
- Typ Begutachtungstyp bestimmt, was mit der Seite passiert, wenn die Überprüfung erfolgreich abgeschlossen wurde. Der Standardtyp ist "Freigabe", was bedeutet, dass die Seite nach Abschluss der Begutachtung genehmigt wird.
- Begutachterraster Eine Liste aller Begutachter, die zum Prüfen einer bestimmten Seite zugewiesen sind. Reviewer können hinzugefügt werden, indem Sie auf die Schaltfläche "Plus" über dem Raster klicken und im daraufhin angezeigten Dialogfeld den Namen des Benutzers eingeben.

Bestehende Begutachter können entfernt werden, indem Sie einen Begutachter auswählen und auf das Symbol "X" klicken.

Beim Einrichten des Begutachtungsprozesses stehen drei Einstellungen zur Verfügung:

- **Begutachter kann die Seite bearbeiten:** Jeder, der der Seite zugewiesen ist, kann die Seite während der Begutachtung bearbeiten.
- **Reihenfolge der Begutachter einhalten:** Erst wenn eine Abstimmung beendet ist, kann die nächste beginnen. Die Reihenfolge der Begutachter kann angepasst werden, indem Sie mit der Maus über einen Benutzer fahren. Die Verschiebepfeile werden in der Spalte *Aktionen* angezeigt.
- **Begutachtung neu starten, wenn ein Begutachter ablehnt:** Wenn einer der Begutachter ablehnt, wird die Begutachtung neu gestartet und alle Begutachter müssen ihre Stimmen erneut abgeben.

| ueSpice3                                                                                                    |                                                            |                                       | Ø •••  |                            | Ŵ                                                                                                    |
|----------------------------------------------------------------------------------------------------|------------------------------------------------------------|---------------------------------------|--------|----------------------------|----------------------------------------------------------------------------------------------------|
| egutachtungsprozess<br># können Sie Nutzer einladen, den aktuellen Inhalt dieser Seile zu überprüfen. Au<br>sgutachtungsprozess<br>Standaum: 04.04.2019<br>Endaaum: 11.04.2019<br>Type: Freigste | Gerdem kann man hier den Begutachtungprozess verwalten und | I den aktuellen Status kontrollieren. | Tabeli | ★ e exportieren ∨ Aktionen | <ul> <li>Seiteninformationen</li> <li>Seitenzuweisungen</li> <li>Erinnerungen</li> <li>Aktualität</li> <li>Begutachtung<br/>Begutachtung akzeptiet</li> </ul> |
| Einstellungen für den Begutachtu                                                                                                    | ngsprozess                                                 |                                       |        |                            |                                                                                                    |

## Vorlagen

Um den Aufwand beim Starten einer Begutachtung zu minimieren, wurden Vorlagen eingeführt.

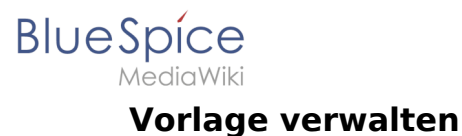

### In BlueSpice 3.2

Klicken Sie in einer Begutachtung auf die Schaltfläche Verwaltung. Alternativ können Sie die Begutachtungsvorlagen auch über *Globale Aktionen > Verwaltung > Begutachtungsprozessvorlagen* erreichen.

| Begu          | Itachtung              | sprozessvorlage                                | enverwaltung |                             |
|---------------|------------------------|------------------------------------------------|--------------|-----------------------------|
| Öffentliche B | egutachtungsprozessvor | 1<br>lagen   Eigene Begutachtungsprozessvorlag | 2<br>Jen     | Tabelle exportieren $\lor$  |
| Тур           | Name 个                 | Namensräume                                    | Kategorien   | Aktionen                    |
| flagging      | Audit Review           | QM                                             | Audit        | 4 2 3                       |
| flagging      | QM Management          |                                                |              | 3                           |
|               |                        |                                                |              |                             |
| « <           | Seite 1 von 1          | $> \gg 1$ G                                    |              | Anzeige Eintrag 1 - 2 von 2 |
| Begutachtur   | ngsvorlagen BlueSpic   | e 3.2                                          |              |                             |

Auf der Verwaltungsseite für Begutachtungsvorlagen erstellen Sie nun eine neue Vorlage:

- 1. Wählen Sie aus ob sie eine für alle Benutzer verfügbare Vorlage (1) oder eine nur ihnen zugängliche Vorlage (2) erstellen wollen.
- 2. Klicken Sie auf die "+" Schaltfläche. (3) Dies öffnet den Vorlagendialog. Erstellen Sie nun Ihre Vorlage.

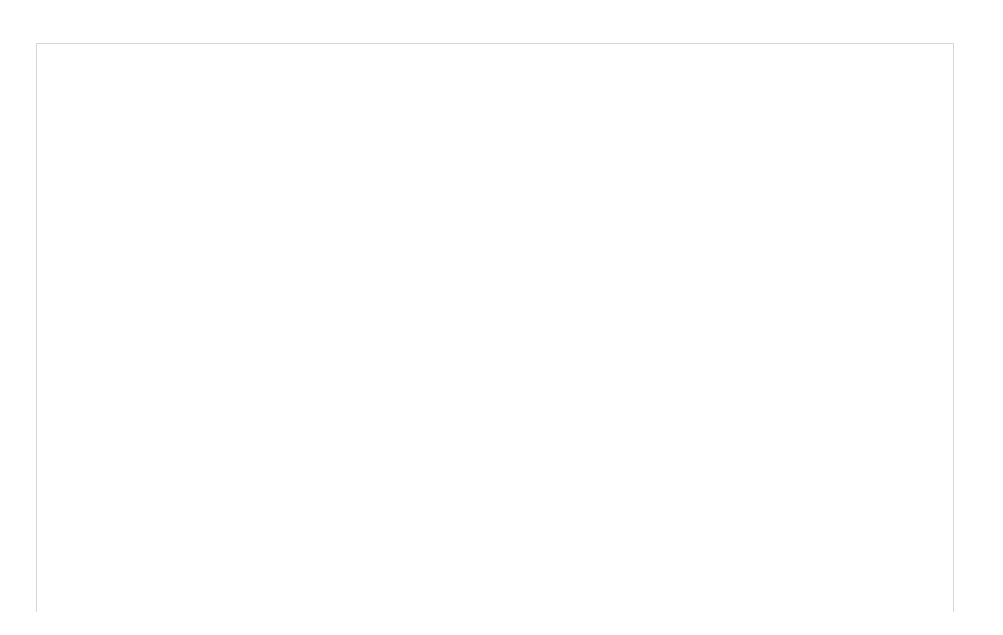

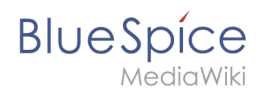

| Abbrechen        | Begutachtu                                                                                      | ngsprozessvorlagen bearbeit                                                | ien Fe              | rtig   |
|------------------|-------------------------------------------------------------------------------------------------|----------------------------------------------------------------------------|---------------------|--------|
| Name:            | QA Entwicklung                                                                                  |                                                                            |                     |        |
| Typ:             | Standard                                                                                        |                                                                            |                     | $\sim$ |
| Namensräume:     | Dev $\times$                                                                                    |                                                                            |                     | $\sim$ |
| Kategorien:      | RuE $\times$                                                                                    |                                                                            | ~                   | ŵ      |
| Einstellungen:   | <ul> <li>Begutachter kann S</li> <li>Reihenfolge der Beg</li> <li>Begutachtung neu s</li> </ul> | Seite bearbeiten<br>gutachter einhalten<br>starten, wenn ein Begutachter a | blehnt              |        |
| <b>+</b> ~       |                                                                                                 |                                                                            | Tabelle exportieren | $\sim$ |
| Begutachte       | r                                                                                               | Kommentar                                                                  | Aktionen            |        |
| 1 👤 Sabine       |                                                                                                 | Prüfkriterien anwenden                                                     |                     |        |
| 2 👤 Melissa      | I                                                                                               | Korrekturlesen                                                             |                     |        |
| 3 🤽 Prüfer (     | reviewer)                                                                                       | Auf ISO9001 Relevanz prüfer                                                | I                   |        |
| /orlage erstelle | en                                                                                              |                                                                            |                     |        |

- 3. Geben Sie einen Namen ein.
- 4. Wählen Sie den Vorlagentyp aus.
  - Standard: Die Begutachtung wird ohne Berücksichtigung der Einstellung in der Konfigurationsverwaltung durchgeführt. Dies führt bei Begutachtungen in Namensräumen mit Freigabemechanismus dazu, dass die Seite am Ende der Begutachtung nicht automatisch freigegeben wird.
  - 2. **Freigabe:** Die Begutachtung berücksichtigt die Einstellung zur Freigabe von Entwurfsdokumenten in der Konfigurationsverwaltung. Auf Seiten ohne Freigabemechanismus verhält sich dieser Vorlagentyp wie eine Standardvorlage.
- 5. Wenn die Vorlage nur auf Seiten in bestimmten Namensräumen erscheinen soll, geben Sie die entsprechenden Namensräume an.
- 6. Wenn die Vorlage nur auf Seiten, die mit bestimmten Kategorien zugeordnet sind erscheinen sollen, geben Sie die Kategorien an.
- 7. Nehmen Sie die oben beschriebenen Einstellungen vor.
- 8. Fügen Sie die Begutachter über die "Plus" Schaltfläche hinzu. Wenn Sie hier Kommentare eingeben, werden diese in der Versionsgeschichte angezeigt. **Hinweis:** Über das Menü bei der Plus-Schaltfläche kann zusätzlich für einen einzelnen Workflowschritt eine Gruppenabstimmung durchgeführt werden. Hierzu wird dann entsprechend als Begutachter eine Wiki-Gruppe ausgewählt.

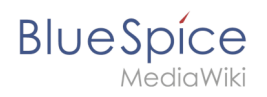

| Abbrechen                      | Schritt bearbeiten          |        |  |
|--------------------------------|-----------------------------|--------|--|
| Group:                         | Prüfer (reviewer)           | $\sim$ |  |
| Kommentar:                     | Auf ISO9001 Relevanz prüfen |        |  |
| Erforderliche<br>Zustimmungen: | 2 + - Benutzer >            |        |  |
| Erforderliche Ablehungen:      | + - Benutzer V              |        |  |
| Gruppenabstimmung              |                             |        |  |

- 1. Group: Gruppe, die die Abstimmung gemeinsam vornimmt.
- 2. *Kommentar*: Kommentar, der im Workflow und in der Versionsgeschichte für diesen Schritt angezeigt wird.
- 3. *Erforderliche Zustimmungen*: Wenn diese Anzahl zuerst erreicht wird, wird der Prozessschritt positiv abgeschlossen.
- 4. *Erforderliche Ablehnungen*: Wenn diese Anzahl zuerst erreicht wird, wird der Prozessschritt negativ abgeschlossen.
- 9. Klicken Sie auf Fertig.

Die Vorlage kann nun entsprechend in einem Begutachtungsprozess ausgewählt werden.

**Hinweis:** Der Begutachtungstyp kann nach dem Aufrufen der Vorlage geändert werden und verhält sich dann entsprechend des neu gewählten Typs. Das heißt, eine Vorlage vom Typ "Freigabe" kann im Einzelfall auf "Standard" umgestellt werden. Diese Standard-Begutachtung gibt dann am Ende der Begutachtung eine Entwurfsseite nicht frei.

#### In BlueSpice 3.1

Nachdem Sie die Liste der Begutachter eingegeben und andere Optionen festgelegt haben, geben Sie den Namen für die Vorlage in das Eingabefeld ein und klicken Sie auf den Pfeil in der Schaltfläche "Laden". Es werden verschiedene Optionen angeboten:

- Für mich speichern Die Vorlage wird nur dem Benutzer angezeigt, der sie speichert
- Für alle speichern die Vorlage wird allen angezeigt

Wählen Sie die gewünschte Option und die Vorlage wird gespeichert.

| Spice<br>MediaWiki                                                                                                    |                                                     |                                                           |     |                    | Begutachtung                                                                                                    |
|----------------------------------------------------------------------------------------------------|-----------------------------------------------------|-----------------------------------------------------------|-----|--------------------|----------------------------------------------------------------------------------------------------|
| BlueSpice 3                                                                                                    | ٩                                                   |                                                           | 0.0 | ,                  | Ĩ wP                                                                                                    |
| Begutachtungsprozess<br>Hier können Sie Nutzer einladen, den aktuellen Inhalt dieser Seite zu d<br>Begutachtungsprozess<br>Startdatum: 04.04.2019<br>Enddatum: 11.04.2019<br>Type: Freigabe                                                            | iberprüfen. Außerdem kann man hier den Begutachluny | prozess verwalten und den aktuellen Status kontrollieren. | Tab | elle exportieren V | <ul> <li>Seiteninformationen</li> <li>Seitenzuweisungen</li> <li>Erinnerungen</li> <li>Aktualität</li> <li>Begutachtung<br/>Begutachtung akzeptiert</li> </ul> |
| Status Begutachter<br>1 Testuser<br>Einstellungen C Begutachter kann Seite bearbeiten<br>C Reihenfolge der Begutachter einhalten<br>Begutachtung neu starten, wenn ein Begutachter ab<br>Vortage:<br>Speichern Löschen<br>Letzte Begutachtungsschrifte | ehnt<br>ehnt                                        | Delegret an                                               |     | Aktionen           |                                                                                                    |
| Vorlagenoptionen in BlueSpic                                                                                                    | e 3.1                                               |                                                           |     |                    |                                                                                                    |

## Anwenden einer Vorlage

Sobald Vorlagen gespeichert wurden, können Benutzer aus der Liste der Vorlagen auswählen. Nach dem Klicken auf die Schaltfläche "Laden" werden alle Optionen und die Liste der Begutachter wie in der Vorlage gespeichert festgelegt. Sie können die Vorlageneinstellungen falls nötig für die zu erstellende Begutachtung noch anpassen.

## Vorlage löschen

In BlueSpice 3.2 löschen Sie die Vorlage über die Begutachtungsverwaltung, indem sie auf die Löschen-Schaltfläche in der Spalte *Aktionen* klicken.

In BlueSpice 3.1 wählen Sie die gewünschte Vorlage im Begutachtungs-Flyout einer Wikiseite aus. Klicken Sie auf den Pfeil in der Schaltfläche *Laden* und wählen Sie *Löschen*.

• Zusätzliche Optionen - Abhängig von der Wiki-Konfiguration werden möglicherweise zusätzliche Optionen angezeigt. Weitere Informationen finden Sie unter BlueSpiceReviewExtended.

Die Begutachtung kann nur gestartet werden, wenn mindestens ein Begutachter hinzugefügt wurde. Wenn Sie alle Einstellungen vorgenommen haben, klicken Sie auf Speichern, um die Begutachtung zu starten.

Zu diesem Zeitpunkt erhalten alle zugewiesenen Begutachter eine Benachrichtigung (abhängig von ihren Benachrichtigungseinstellungen), dass eine Begutachtung aussteht und dass sie diese überprüfen müssen.

## Abstimmungen

Begutachter stimmen gemeinsam ab, ob sie den ausstehenden Änderungen zustimmen oder diese ablehnen. Hierzu benutzen sie das entsprechende Formular.

## BlueSpice

#### Begutachtung

| Bine2bice 53                                                                                     | ٩                                                                                                    |         | Те                                                            |
|--------------------------------------------------------------------------------------------------|----------------------------------------------------------------------------------------------------|---------|---------------------------------------------------------------|
| MediaWiki                                                                                        |                                                                                                    | •••     |                                                               |
| Begutachtungsprozess<br>Hier können Sie Nutzer einladen, den aktuellen Inhalt dieser Selfe zu üb | erprüfen. Außerdem kann man hier den Begutachlungprozess verwalten und den aktuellen Status kontrollieren. | ×       | <ul> <li>Seiteninformationen</li> </ul>                       |
| Begutachtungsprozess                                                                             |                                                                                                    | $\odot$ | < Seitenzuweisungen                                           |
| Ihr Konmentar:<br>Ich slimme zu Ich köne                                                         | Letzte Begutachtungsschritte         Bisher hat die Seite noch niemand begutachtet.                        |         | Ernnerungen     Engutachtung Abstimment egutachtung in Arbeit |
| Abstimmungsformular                                                                              |                                                                                                    |         |                                                               |
|                                                                                                  |                                                                                                    |         |                                                               |

Dieses Formular besteht aus:

- Kommentarfeld hier können Rezensenten einen Kommentar zur Abstimmung abgeben
- Zustimmen-Schaltfläche Durch Klicken auf diese Schaltfläche gibt der Benutzer eine "Ja" -Stimme ab und stimmt der vorgeschlagenen Version der Seite zu.
- Schaltfläche "Nicht zustimmen" Durch Klicken auf diese Schaltfläche geben die Benutzer ein "Nein" ab und lehnen die vorgeschlagene Version ab
- Schaltfläche "Delegieren" Benutzer können ihre Zuweisung an einen anderen Benutzer delegieren, wenn sie der Meinung sind, dass ein anderer Benutzer für die Begutachtung dieser Seite kompetenter ist. Über diese Schaltfläche wird ein Dialogfeld geöffnet, in dem Felder zur Eingabe des Namens des Benutzers, an den delegiert werden soll, sowie eine kurze Notiz zum Grund der Delegierung angezeigt werden. Anschließend wird die Begutachtungszuweisung an diesen anderen Benutzer übertragen.

Alle abgegebenen Stimmen sowie Kommentare werden in "Letzte Begutachtungsschritte" im selben Flyout wie das Abstimmungsformular und im Seitenverlauf angezeigt.

## Ablehnungen

Wenn ein Begutachter ablehnt und die Einstellung "Begutachtung neu starten, wenn ein Begutachter ablehnt" aktiviert ist, wird der Worfklow wieder an den Beginn gesetzt, wobei nun der erste Begutachter der Initiator des Workflows ist. Die Reihenfolge der ursprünglichen Begutachter im Anschluss an den Initiator bleibt hierbei unverändert.

## Übersichtsseite für Begutachtungen

Die Spezialseite Spezial:Review bietet einen Überblick über alle offenen Begutachtungen. Der Zugriff erfolgt über die linke Navigation im Reiter "Globale Aktionen", Punkt "Begutachtung".

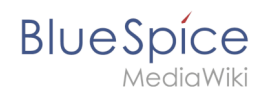

Diese Spezialseite zeigt ein Raster mit allen relevanten Informationen für die Begutachtung. Wenn Sie auf "Einzelbewertung" klicken, wird eine Liste aller Bewerter geöffnet, die diese Seite einer Bewertung unterzogen haben, sowie deren Stimmen (die im Augensymbol vor dem Benutzernamen angezeigt werden). Graues Augensymbol bedeutet, dass der Prüfer die Seite noch nicht überprüft hat. Grün bedeutet "zugestimmt", während Rot "abgelehnt" bedeutet.

| Image: Second Second Secon | Spezial<br>Begutachtun<br>Seite<br>Testpage<br>Spezial Badtter/NS300 | gsübersicht<br>Besitzer<br>Siasy Oppermann | Status                          | Beginn      | Ende                        |      |  |
|----------------------------------------------------------------------------------------------------|----------------------------------------------------------------------|--------------------------------------------|---------------------------------|-------------|-----------------------------|------|--|
| obale Aktionen<br>Spezialseiten<br>Datei hochiaden<br>Beobachhungsliste<br>Bücherverwaltung<br>Forelente Statistik                                                                                                    | Seite<br>Testpage<br>Spezial Bachtle/NS300                           | Besitzer<br>Sissy Oppermann                | Status                          | Beginn      | Ende                        |      |  |
| Spezialseiten<br>Datei hochladen<br>Beobachhungsliste<br>Bücherverwaltung<br>Erweitente Statistik                                                                                                    | Seite<br>Testpage<br>Spezial:Badttle/NS300                           | Besitzer<br>Sissy Oppermann                | Status                          | Beginn      | Ende                        |      |  |
| Datei hochiaden<br>Beobachtungsiiste<br>Bücherverwaltung<br>Frweiterler Statistik                                                                                                    | Seite<br>Testpage<br>Spezial:Badtitle/NS300                          | Besitzer<br>Sissy Oppermann                | Status                          | Beginn      | Ende                        |      |  |
| Beobachtungsliste<br>Bücherverwaltung<br>Erweiterte Statistik                                                                                                    | Testpage<br>Spezial:Badtitle/NS300                                   | Sissy Oppermann                            | Almontinet 0.14                 |             |                             | 3    |  |
| Bücherverwaltung                                                                                                    | Spezial:Badtitle/NS300                                               |                                            | Earthaufead                     | 04.04.2019  | 11.04.2019                  |      |  |
| Erweiterte Statistik                                                                                                    | opena.counterrooterr                                                 | Annett Klun                                | Akzentiert: 0 / 4               | 08 11 20 18 | 16 11 2018                  |      |  |
|                                                                                                    |                                                                      | , and a roug                               | Abgelaufen                      | 00.11.2010  | 10.11.2010                  |      |  |
| RSS Feeder                                                                                                    | Spezial:Badtitle/NS300                                               | Annett Klug                                | Akzeptiert: 0 / 2<br>Abaelaufen | 05.11.2018  | 12.11.2018                  |      |  |
| Erweiterte Dateiliste                                                                                                    |                                                                      |                                            |                                 |             |                             |      |  |
| Bewertungen                                                                                                    |                                                                      |                                            |                                 |             |                             |      |  |
| Empfehlungen                                                                                                    |                                                                      |                                            |                                 |             |                             |      |  |
| Erinnerung                                                                                                    |                                                                      |                                            |                                 |             |                             | 8    |  |
| Veraltete Seiten                                                                                                    |                                                                      |                                            |                                 |             |                             | guta |  |
| Begutachtung                                                                                                    |                                                                      |                                            |                                 |             |                             | chte |  |
| WikiExplore                                                                                                    |                                                                      |                                            |                                 |             |                             |      |  |
| Alle Vorlagen                                                                                                    |                                                                      |                                            |                                 |             |                             |      |  |
| erwaltung ^                                                                                                    |                                                                      |                                            |                                 |             |                             |      |  |
| Über BlueSpice                                                                                                    |                                                                      |                                            |                                 |             |                             |      |  |
| Interwikilinks                                                                                                    |                                                                      |                                            |                                 |             |                             |      |  |
| Namensraumverwaltung                                                                                                    |                                                                      |                                            |                                 |             |                             |      |  |
| Zuweisungsverwaltung                                                                                                    | Seite 1                                                              | von 1   > >   (                            | Ъ,                              |             | Anzeige Eintrag 1 - 3 von 3 |      |  |
| Kategorieverwaltung                                                                                                    |                                                                      |                                            |                                 |             |                             |      |  |
| Qualitätsmanagement Überblick                                                                                                    |                                                                      |                                            |                                 |             |                             |      |  |
|                                                                                                    |                                                                      |                                            |                                 |             |                             |      |  |
| Begutachtung-Übersicht                                                                                                    |                                                                      |                                            |                                 |             |                             |      |  |

## **Berechtigungen**

Zur Erstellung und Teilnahme am Begutachtungsprozess müssen Benutzer über die folgenden Berechtigungen verfügen:

- workflowview um auf die Begutachtungsoberfläche zuzugreifen, diese jedoch nicht bearbeiten zu können
- workflowlist zum Anzeigen der Liste der Prüfer für die Seite
- workflowedit um Rezensionen erstellen und bearbeiten zu können
- review um Bewertungen abgeben zu können

### Während des Begutachtungsprozesses ist die Bearbeitung der Seite deaktiviert.

## Konfiguration

In der Konfigurationsverwaltung kann ein Administrator folgende Einstellung ändern:

• **Eine Begutachtung kann nur durch ihren Besitzer verändert werden:** Wenn deaktiviert, kann jeder Benutzer mit edit-Rechten einen Workflow aktualisieren.

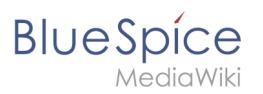

## Verwandte Themen

- Referenz:BlueSpiceReview
- Referenz:BlueSpiceReviewExtended

## Handbuch:Erweiterung/BlueSpiceReviewExtended

Eine freigegebene Version dieser Seite, freigegeben am 10. Juni 2021, basiert auf dieser Version.

Die Einstellungen für Begutachtungen werden von der Erweiterung *BlueSpiceExtendedReview* bereitsgestellt.

## Inhaltsverzeichnis

| 1 Einstellungen            | 33 |
|----------------------------|----|
| 2 Vorlagen                 | 33 |
| 2.1 Vorlage verwalten      | 33 |
| 2.1.1 In BlueSpice 3.2     | 33 |
| 2.1.2 In BlueSpice 3.1     |    |
| 2.2 Anwenden einer Vorlage |    |
| 2.3 Vorlage löschen        |    |
| 3 Verwandte Themen         | 37 |

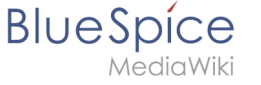

## Einstellungen

Beim Einrichten des Begutachtungsprozesses stehen drei Einstellungen zur Verfügung:

- **Begutachter kann die Seite bearbeiten:** Jeder, der der Seite zugewiesen ist, kann die Seite während der Begutachtung bearbeiten.
- **Reihenfolge der Begutachter einhalten:** Erst wenn eine Abstimmung beendet ist, kann die nächste beginnen. Die Reihenfolge der Begutachter kann angepasst werden, indem Sie mit der Maus über einen Benutzer fahren. Die Verschiebepfeile werden in der Spalte *Aktionen* angezeigt.
- **Begutachtung neu starten, wenn ein Begutachter ablehnt:** Wenn einer der Begutachter ablehnt, wird die Begutachtung neu gestartet und alle Begutachter müssen ihre Stimmen erneut abgeben.

| ueSpice3                     | ٩                                                             |                                                           | •      |                                |                                                                                                    |
|------------------------------|---------------------------------------------------------------|-----------------------------------------------------------|--------|--------------------------------|----------------------------------------------------------------------------------------------------|
|                              | rprüfen. Außerdem kann man hier den Begutachlung<br>Kommentar | prozess verwallen und den aktuellen Status kontrollieren. | Tabele | X<br>exportieren ><br>Aktionen | <ul> <li>Seiteninformationen</li> <li>Seitenzuweisungen</li> <li>Erinnerungen</li> <li>Aktualität</li> <li>Begutachtung<br/>Begutachtung akzeptiert</li> </ul> |
| Einstellungen für den Beguta | achtungsprozess                                               |                                                           |        |                                |                                                                                                    |

## Vorlagen

Um den Aufwand beim Starten einer Begutachtung zu minimieren, wurden Vorlagen eingeführt.

### Vorlage verwalten

#### In BlueSpice 3.2

Klicken Sie in einer Begutachtung auf die Schaltfläche Verwaltung. Alternativ können Sie die Begutachtungsvorlagen auch über *Globale Aktionen > Verwaltung > Begutachtungsprozessvorlagen* erreichen.

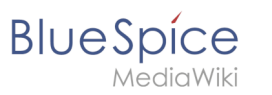

| Begutachtungsprozessvorlagenverwaltung                                                                                                    |                          |                                             |            |                                      |  |  |
|----------------------------------------------------------------------------------------------------|--------------------------|---------------------------------------------|------------|--------------------------------------|--|--|
| Öffentliche Be                                                                                                    | egutachtungsprozessvorla | 1<br>gen   Eigene Begutachtungsprozessvorla | 2<br>gen   | Tabelle exportieren $\smallsetminus$ |  |  |
| Тур                                                                                                    | Name 个                   | Namensräume                                 | Kategorien | Aktionen                             |  |  |
| flagging                                                                                                    | Audit Review             | QM                                          | Audit      | 4 🔧 😒                                |  |  |
| flagging                                                                                                    | QM Management            |                                             |            | 4                                    |  |  |
| Image: Seite Image: Seite I |                          |                                             |            |                                      |  |  |
| Begutachtungsvorlagen BlueSpice 3.2                                                                                                    |                          |                                             |            |                                      |  |  |

Auf der Verwaltungsseite für Begutachtungsvorlagen erstellen Sie nun eine neue Vorlage:

- Wählen Sie aus ob sie eine für alle Benutzer verfügbare Vorlage (1) oder eine nur ihnen zugängliche Vorlage (2) erstellen wollen.
- 2. Klicken Sie auf die "+" Schaltfläche. (3) Dies öffnet den Vorlagendialog. Erstellen Sie nun Ihre Vorlage.

| Abbrechen       | Begutachtu             | ngsprozessvorlagen bearbei      | ten Fertig                           |
|-----------------|------------------------|---------------------------------|--------------------------------------|
| Name            | QA Entwicklung         |                                 |                                      |
| Тур             | Standard               |                                 | $\sim$                               |
| Namensräume     | ${\sf DEV}$ $\times$   |                                 | $\sim$                               |
| Kategorien:     | RuE ×                  |                                 | $\sim$ Å                             |
| Einstellungen:  | : 🔽 Begutachter kann S | eite bearbeiten                 |                                      |
|                 | 🗸 Reihenfolge der Beg  | gutachter einhalten             |                                      |
|                 | Begutachtung neu s     | starten, wenn ein Begutachter a | ablehnt                              |
| •               |                        |                                 | Tabelle exportieren $\smallsetminus$ |
| Begutachte      | er                     | Kommentar                       | Aktionen                             |
| 1 👤 Sabine      |                        | Prüfkriterien anwenden          |                                      |
| 2 👤 Meliss      | a                      | Korrekturlesen                  |                                      |
| 3 🤽 Prüfer      | (reviewer)             | Auf ISO9001 Relevanz prüfer     | n                                    |
|                 |                        |                                 |                                      |
| Vorlage erstell | en                     |                                 |                                      |

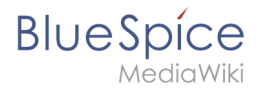

- 3. Geben Sie einen Namen ein.
- 4. Wählen Sie den Vorlagentyp aus.
  - Standard: Die Begutachtung wird ohne Berücksichtigung der Einstellung in der Konfigurationsverwaltung durchgeführt. Dies führt bei Begutachtungen in Namensräumen mit Freigabemechanismus dazu, dass die Seite am Ende der Begutachtung nicht automatisch freigegeben wird.
  - 2. **Freigabe:** Die Begutachtung berücksichtigt die Einstellung zur Freigabe von Entwurfsdokumenten in der Konfigurationsverwaltung. Auf Seiten ohne Freigabemechanismus verhält sich dieser Vorlagentyp wie eine Standardvorlage.
- 5. Wenn die Vorlage nur auf Seiten in bestimmten Namensräumen erscheinen soll, geben Sie die entsprechenden Namensräume an.
- 6. Wenn die Vorlage nur auf Seiten, die mit bestimmten Kategorien zugeordnet sind erscheinen sollen, geben Sie die Kategorien an.
- 7. Nehmen Sie die oben beschriebenen Einstellungen vor.
- 8. Fügen Sie die Begutachter über die "Plus" Schaltfläche hinzu. Wenn Sie hier Kommentare eingeben, werden diese in der Versionsgeschichte angezeigt. **Hinweis:** Über das Menü bei der Plus-Schaltfläche kann zusätzlich für einen einzelnen Workflowschritt eine Gruppenabstimmung durchgeführt werden. Hierzu wird dann entsprechend als Begutachter eine Wiki-Gruppe ausgewählt.

| Abbrechen                      | Schritt bearbeiten          | Fertig |
|--------------------------------|-----------------------------|--------|
| Group:                         | Prüfer (reviewer)           | $\sim$ |
| Kommentar:                     | Auf ISO9001 Relevanz prüfen |        |
| Erforderliche<br>Zustimmungen: | 2 — Benutzer ~              |        |
| Erforderliche Ablehungen:      | $+$ $-$ Benutzer $\vee$     |        |
| Gruppenabstimmung              |                             |        |

- 1. Group: Gruppe, die die Abstimmung gemeinsam vornimmt.
- 2. *Kommentar*: Kommentar, der im Workflow und in der Versionsgeschichte für diesen Schritt angezeigt wird.
- 3. *Erforderliche Zustimmungen*: Wenn diese Anzahl zuerst erreicht wird, wird der Prozessschritt positiv abgeschlossen.
- 4. *Erforderliche Ablehnungen*: Wenn diese Anzahl zuerst erreicht wird, wird der Prozessschritt negativ abgeschlossen.
- 9. Klicken Sie auf Fertig.

Die Vorlage kann nun entsprechend in einem Begutachtungsprozess ausgewählt werden.

**Hinweis:** Der Begutachtungstyp kann nach dem Aufrufen der Vorlage geändert werden und verhält sich dann entsprechend des neu gewählten Typs. Das heißt, eine Vorlage vom Typ "Freigabe" kann im Einzelfall auf "Standard" umgestellt werden. Diese Standard-Begutachtung gibt dann am Ende der Begutachtung eine Entwurfsseite nicht frei.

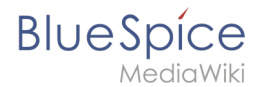

#### In BlueSpice 3.1

Nachdem Sie die Liste der Begutachter eingegeben und andere Optionen festgelegt haben, geben Sie den Namen für die Vorlage in das Eingabefeld ein und klicken Sie auf den Pfeil in der Schaltfläche "Laden". Es werden verschiedene Optionen angeboten:

- Für mich speichern Die Vorlage wird nur dem Benutzer angezeigt, der sie speichert
- Für alle speichern die Vorlage wird allen angezeigt

Wählen Sie die gewünschte Option und die Vorlage wird gespeichert.

| BlueSpice3                                                                                                    |                                                             | 0                                     | <b>⊕</b> -                       | Ĩ                                                                                                    |
|----------------------------------------------------------------------------------------------------|-------------------------------------------------------------|---------------------------------------|----------------------------------|----------------------------------------------------------------------------------------------------|
| Begutachtungsprozess<br>Hier können Sie Nutzer einladen, den aktuellen Inhalt dieser Seite zu überprüfen.                                                                                                    | Außerdem kann man hier den Begutachtungprozess verwalten un | l den aktuellen Status kontrollieren. | ×                                | <ul> <li>Seiteninformationen</li> </ul>                                                                                          |
| Begutachtungsprozess<br>Startistum: 04.04.019<br>Endiatum: 11.04.2019<br>Type: Freigabe<br>Type: Freigabe<br>Status:<br>Begutachter:<br>Status:<br>Begutachter:<br>Begutachter | Kommentar                                                   | Delegiet an                           | Tabelle exportieren V<br>Aktoren | <ul> <li>Seitenzuweisungen</li> <li>Erinnerungen</li> <li>Aktualität</li> <li>Begutachtung<br/>Begutachtung akceptert</li> </ul> |
| Vorlagenoptionen in BlueSpice 3.1                                                                                                    |                                                             |                                       |                                  |                                                                                                    |

### Anwenden einer Vorlage

Sobald Vorlagen gespeichert wurden, können Benutzer aus der Liste der Vorlagen auswählen. Nach dem Klicken auf die Schaltfläche "Laden" werden alle Optionen und die Liste der Begutachter wie in der Vorlage gespeichert festgelegt. Sie können die Vorlageneinstellungen falls nötig für die zu erstellende Begutachtung noch anpassen.

### Vorlage löschen

In BlueSpice 3.2 löschen Sie die Vorlage über die Begutachtungsverwaltung, indem sie auf die Löschen-Schaltfläche in der Spalte *Aktionen* klicken.

In BlueSpice 3.1 wählen Sie die gewünschte Vorlage im Begutachtungs-Flyout einer Wikiseite aus. Klicken Sie auf den Pfeil in der Schaltfläche *Laden* und wählen Sie *Löschen*.

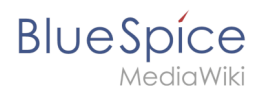

## Verwandte Themen

• Begutachtung